## PAGAMENTO DELLA TASSA DI NAVIGAZIONE

https://enautika.pomorstvo.hr

1. Pagina - Clickare yacht or boat arrival notification

| ← → C 介 🔒 enautika.pomorstvo.hr/#/public/dashb                         | ard                                                                                                    |
|------------------------------------------------------------------------|----------------------------------------------------------------------------------------------------|
| eNautics Inv                                                           |                                                                                                    |
| Value and                                                              | Welcome to eNautics portal!                                                                                                    |
| The purpose of                                                         | of eNautics portal is to facilitate equal access to electronic services of the Ministry of the Sea, Transport and Infrastructure for EU and EEA citizens. |
| The eNautics s                                                         | ervices are accessible by signing in via National Identification and Authentication System (e-Citizens) or via eIDAS system (for non-Croatian citizens).  |
|                                                                        | Yacht or boat arrival notification                                                                                                    |
|                                                                        | And the state of the second                                                                                                    |
|                                                                        |                                                                                                    |
|                                                                        | Public services of the eNautics portal which can be used without signing in are:                                                                          |
| 100                                                                    | OTHER PUBLIC MARITIME SERVICES                                                                                                    |
|                                                                        | Access to data from the Register of Vessels                                                                                                    |
|                                                                        | Yacht or boat arrival notification fee calculator for informative purposes only.                                                                          |
|                                                                        | Tourist tax calculator for informative purposes only.                                                                                                    |
| A CARLER FOR                                                           | e-Document validation                                                                                                    |
|                                                                        |                                                                                                    |
| Help and support                                                       |                                                                                                    |
|                                                                        |                                                                                                    |
|                                                                        |                                                                                                    |
|                                                                        |                                                                                                    |
|                                                                        |                                                                                                    |
| Co-financed by the Connecting Europe<br>Facility of the European Union | NARYONALOF CHANNER<br>Minkryd (the Skyl Thanport<br>and Infrastructure                                                                                    |

2. Pagina - Scegli Italija e clicka Dalje

| × +                              |                         |                                                                                                    |                          |          |
|----------------------------------|-------------------------|----------------------------------------------------------------------------------------------------|--------------------------|----------|
| nias.gov.hr/Authentication/Step2 |                         |                                                                                                    |                          |          |
|                                  |                         |                                                                                                    |                          |          |
|                                  | Certilia osobni sms.ID  |                                                                                                    | Certilia poslovni sms.ID | CERTILIA |
|                                  | Agram banka             | ////<br>Agram Banka                                                                                         |                          |          |
|                                  | Niska razina sigurnosti |                                                                                                    |                          | ш        |
|                                  | ePASS                   | ePASS                                                                                                    | AAI@EduHr                | <b>M</b> |
|                                  | ePošta                  | ePošta                                                                                                    | HT Telekom ID            | Ŧ··      |
|                                  |                         |                                                                                                    |                          |          |
|                                  | I                       | Prijava za državljane EU koji nemaju<br>Ako niste hrvatski državljanin ili nemate pri<br>zemlju:<br>Italija |                          |          |

## 3. Pagina clicka Next

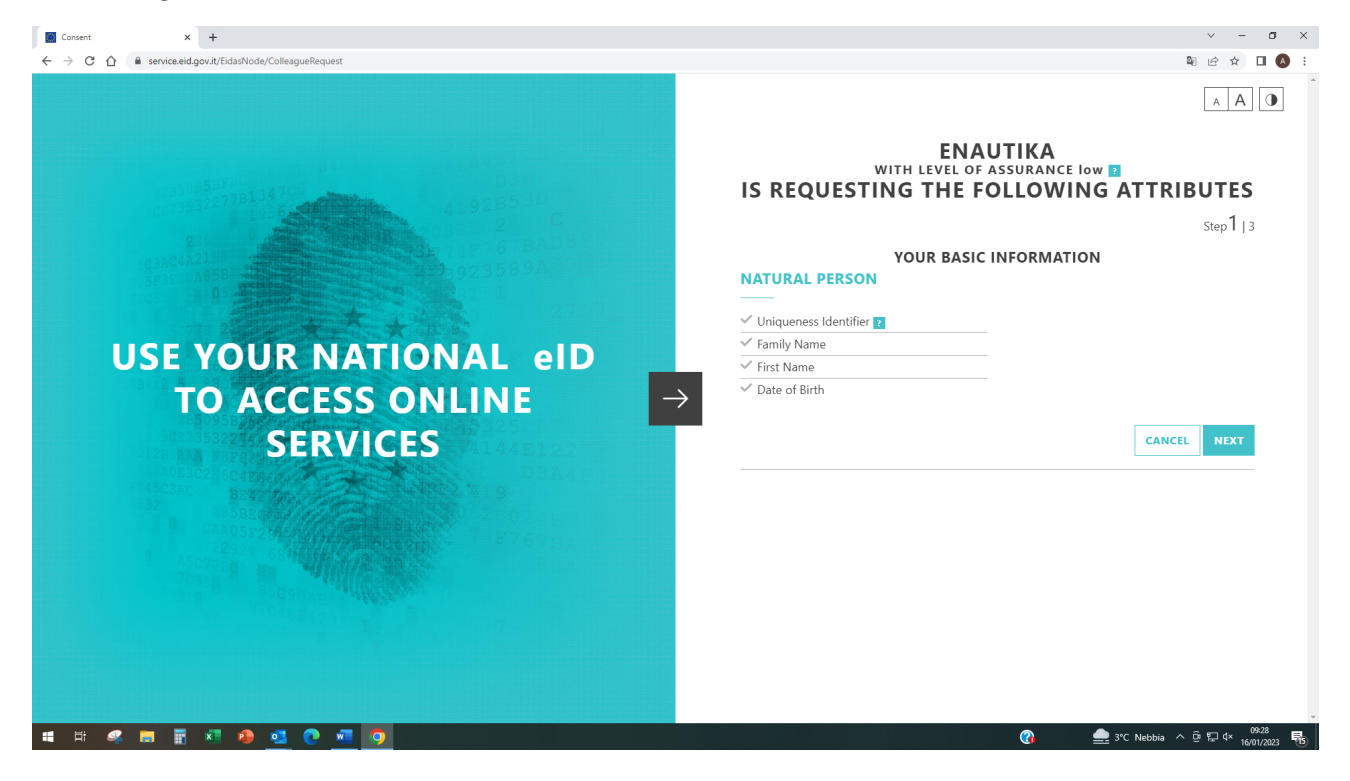

4. Pagina – clicka Next

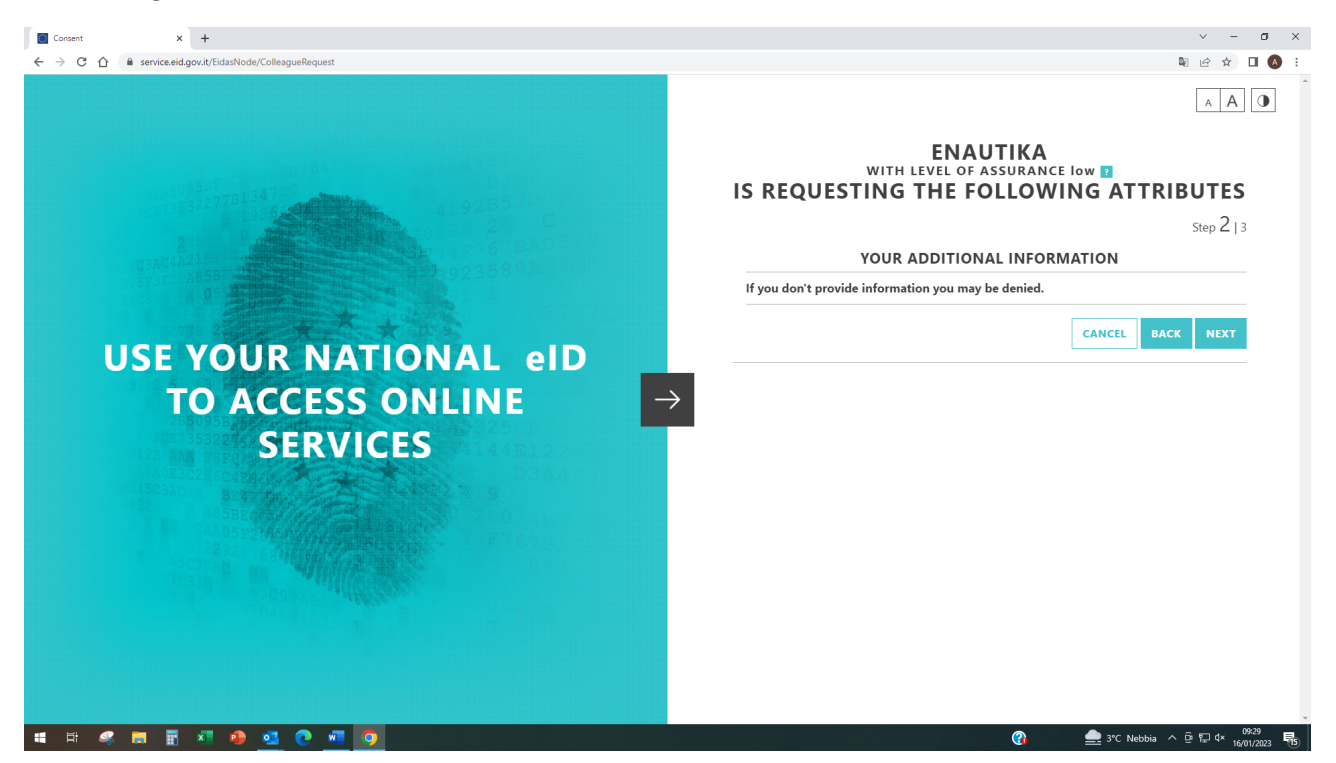

## 5. Pagina – entra con SPID

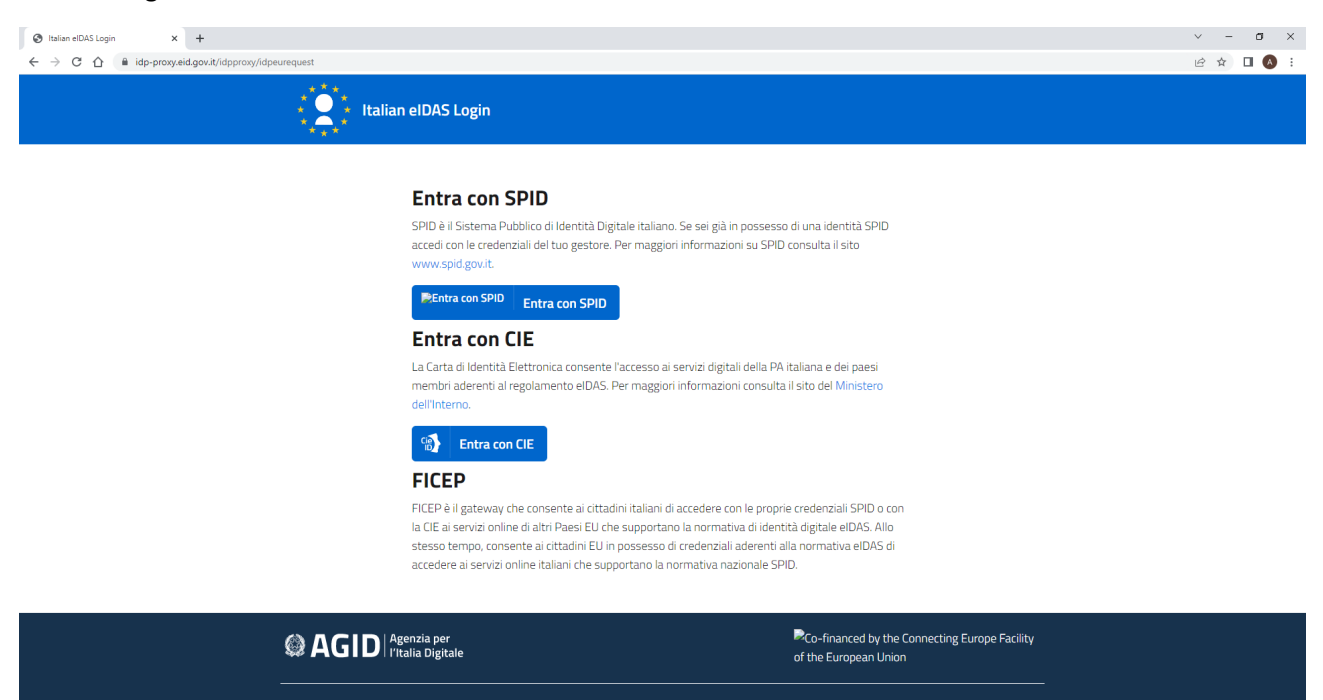

= = « = <u>=</u> x 🛛 🕶 💁 🖉

🚱 🚔 3°C Nebbia 수 📴 🖫 여× 09:29